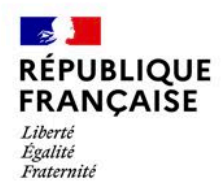

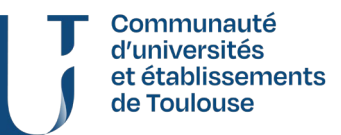

# Présentation de Cidemis

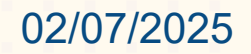

- Connaître le fonctionnement de Cidemis et savoir se repérer dans l'application
- Connaître le circuit de création d'une notice
- Identifier les justificatifs nécessaires à la demande de création ou de correction d'une notice de périodique
- Effectuer une demande de création ou de correction de notice dans Cidemis
- Assurer le suivi des demandes de son établissements

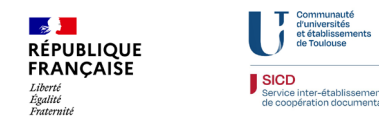

Introduction

I – Fonctionnement de l'application

- II Initier une demande dans Cidemis
- III Faire le suivi de ses demandes dans CidemisConclusion

Durée de la présentation : ~1h

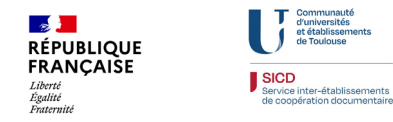

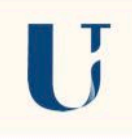

# INTRODUCTION

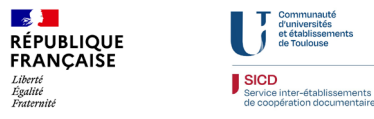

CIrcuit dématérialisé des DEMandes de numérotation et de correction ISSN

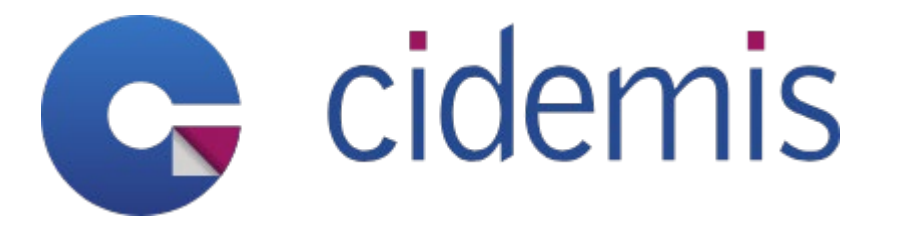

- Application web développée par l'Abes
- Interconnectée avec le Sudoc

- Tableau de bord
- Formulaire

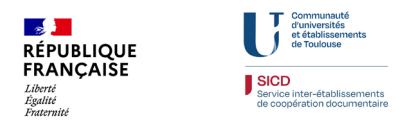

## Introduction

#### Le circuit de création d'une notice ISSN

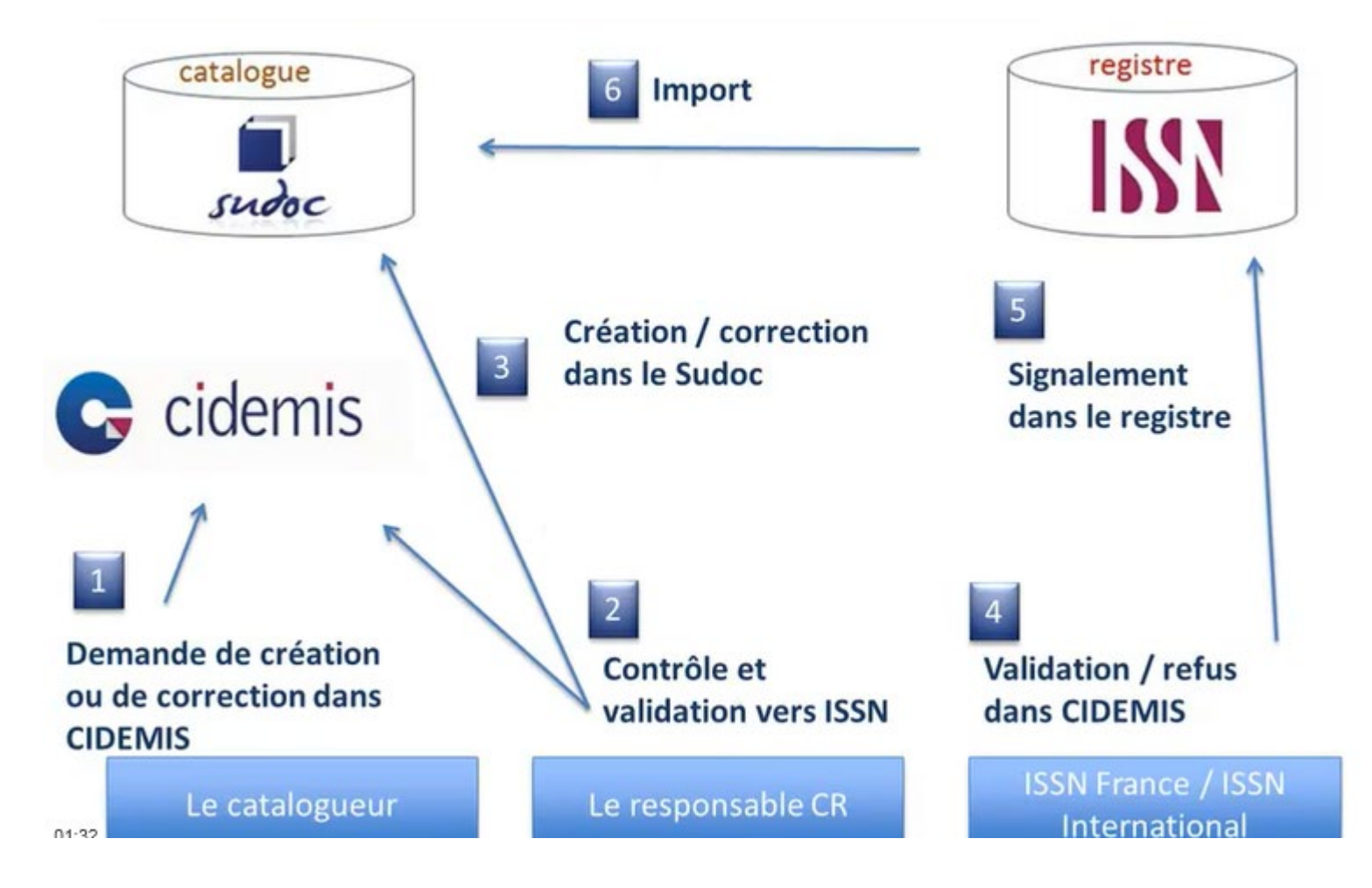

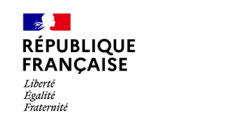

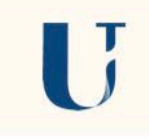

## I FONCTIONNEMENT DE L'APPLICATION

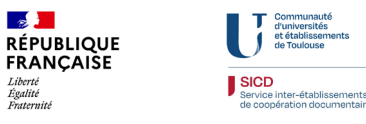

#### Authentification

- <u>https://cidemis.sudoc.fr/</u>
- Mêmes identifiants que Colodus
- Renseigner une adresse mail lors de la première connexion (pro ou alias)

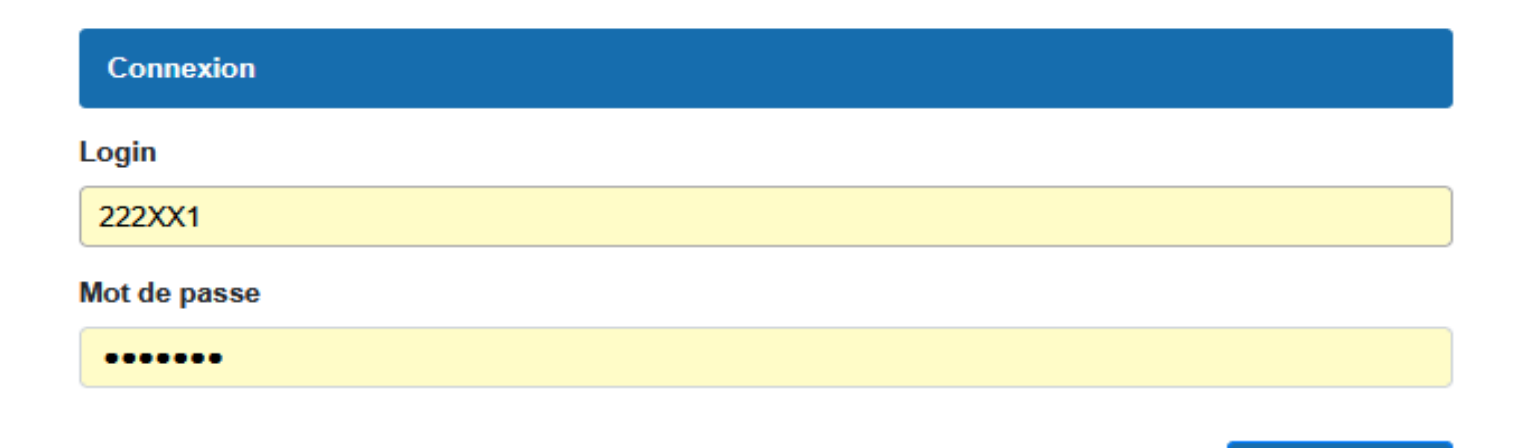

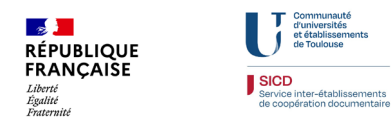

Se connecter

#### Tableau de bord de Cidemis

|   | III | C cio              | demis                |                               |           |                       |                              |        | Bieby<br>Catal<br>Ciden  | enue KATTIALYN GOSSIAUX<br>ogueur<br>NS@abes.fr<br>liffer votre adresse e-mail |              |              | Q   |
|---|-----|--------------------|----------------------|-------------------------------|-----------|-----------------------|------------------------------|--------|--------------------------|--------------------------------------------------------------------------------|--------------|--------------|-----|
|   |     | Afficher 25        | demandes 💽           | Q. Chercher sur foules les ci | olonnes   | 2                     |                              |        |                          | I4 ·                                                                           | 1 n total de | ►<br>3 demar | ▶I  |
|   | D   | Date de création 🚽 | Type de<br>demande 🗘 | Numéro demande                | PPN (     | 🕈 Titre 🌻             | Etat                         | • Pays | Date de publication      | Date de 🔷                                                                      |              | Action       | d j |
|   |     | Date de création   | Tous 💌               | C Numéro demande              | CQ, PPN   | TQ, Titre             | Tous                         | Tous   | 💌 (Q. Date de publicatik | Date de modificatio                                                            |              |              |     |
|   |     | 10.09.2015         | COR                  | 6037                          | 196060057 | TESTDEMCOR            | à validar par la catalogueur | 411    | 1966-                    | 10.00.2015                                                                     | /            |              | 0   |
| 5 | ᆂ   | 10-05-2015         | COR                  | 0357                          | 100000007 | TESTDEMOOR            | A valider par le catalogueur |        | 1900                     | 10-05-2015                                                                     |              | ×            |     |
|   | 0   | 04-09-2015         | CRE                  | 6873                          |           | Test 3                | Validée par le catalogueur   | xx     |                          | 04-09-2015                                                                     |              | /            |     |
|   |     | 04-09-2015         | CRE                  | 6874                          | 188039236 | TEST COLLECTION PERIO | A valider par le CR          | FR     | 1966                     | 04-09-2015                                                                     | /            | . 4          | 2   |
|   |     |                    |                      |                               |           |                       |                              |        |                          |                                                                                |              |              |     |

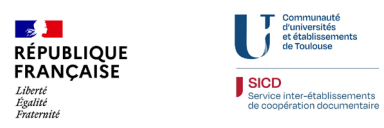

# I – Fonctionnement de l'application

#### 1) Informations de connexion

Possibilité de modifier l'adresse mail liée dans la barre grise Bienvenue KATTIALYN GOSSIAUX Catalogueur cidemis@abes.fr Modifier votre adresse e-mail

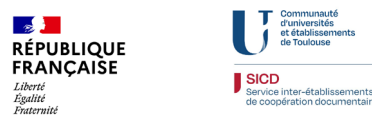

#### 2) Liste des demandes

| Date de création 🚽 |                    | Type de ede demande | Numéro demande 🕴 | PPN 🌻     | Titre 🌻               | Etat                         | Pays 🏮 | Date de<br>publication | Date de<br>modification |   | Action |   |
|--------------------|--------------------|---------------------|------------------|-----------|-----------------------|------------------------------|--------|------------------------|-------------------------|---|--------|---|
| 4                  | Q Date de création | Tous                | Q Numéro demande | TO, PPN   | Q Titre               | Tous                         | Tous 💌 | Q Date de publicatio   | Date de modificatio     |   |        |   |
|                    |                    |                     |                  | 10000007  | TEATOFUSAD            |                              |        | 4000                   |                         | 1 | ۲      | 1 |
|                    | 10-09-2015         | COR                 | 6937             | 186069057 | TESTDEMCOR            | A valider par le catalogueur | AU     | 1900                   | 10-09-2015              |   | ×      |   |
|                    | 04-09-2015         | CRE                 | 6873             |           | Test                  | Validée par le catalogueur   | xx     |                        | 04-09-2015              |   | 1      |   |
|                    | 04-09-2015         | CRE                 | 6874             | 188039236 | TEST COLLECTION PERIO | A valider par le CR          | FR     | 1966                   | 04-09-2015              | / | . 6    | 2 |

Action :

- Agir sur la demande 🖊
- Voir les commentaires pour cette demande
- Voir les justificatifs
- Supprimer la demande (si pas validée) ×

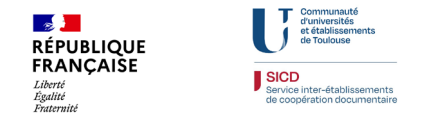

# I – Fonctionnement de l'application

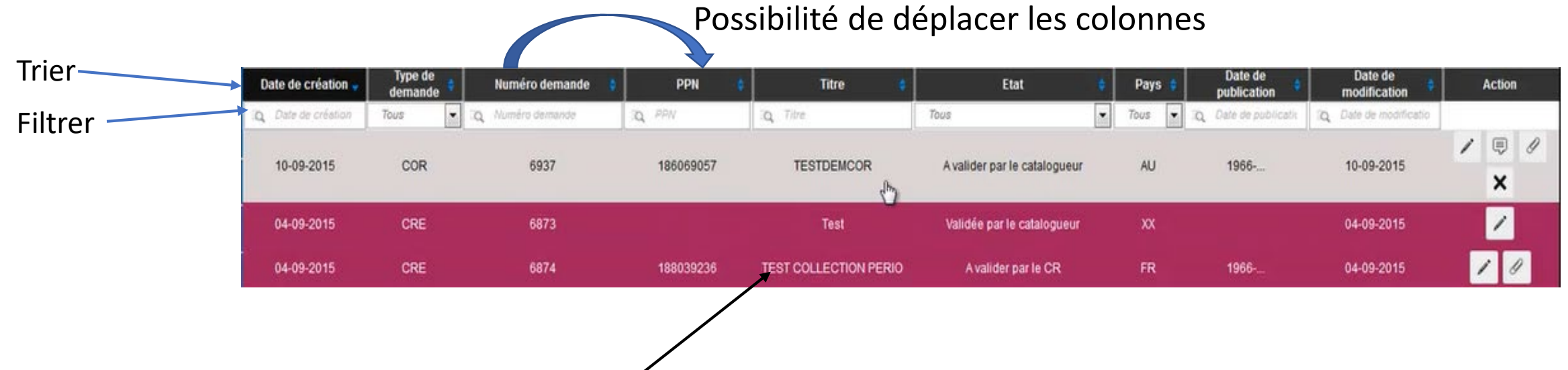

3) Sélectionner / désélectionner les demandes

#### 4) Options de tri et de recherche

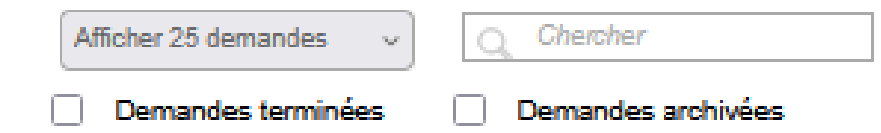

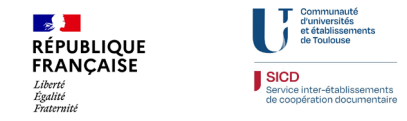

# I – Fonctionnement de l'application

### 5) Menu latéral

- Nouvelle demande
- Afficher / Masquer les colonnes
- Exporter (.csv)
- Aide en ligne

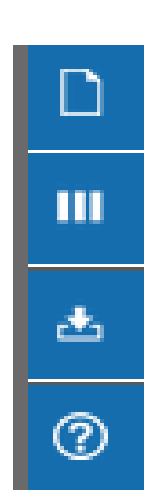

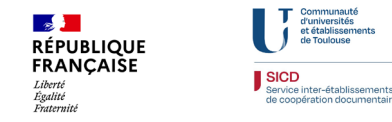

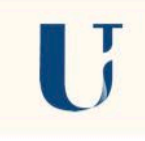

# II INITIER UNE DEMANDE DANS CIDEMIS

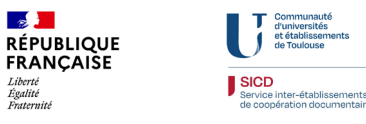

Présentation de Cidemis - 2025 14

## **Rappel : les justificatifs**

- Obligatoires pour toutes demandes (création, numérotation, correction) Justificatifs autorisés :
- ✓ Copie de la page de titre du 1er et dernier fascicules (titres, dates, numérotations visibles)
- ✓ Copie de l'ours (informations éditoriales)
- ✓ Copie des pages liminaires ou toute autre page justifiant la demande de correction
- Les copies d'écran de catalogues électroniques ne constituent pas des justificatifs suffisants. En revanche, le message d'un éditeur en est un dans le cas d'une cessation de parution
- Un seul format accepté : le PDF
- Attention : <u>Certains documents n'entrent pas dans le champ ISSN</u> ! On peut garder une notice de gestion dans le Sudoc mais le centre ISSN ne la numérotera pas.

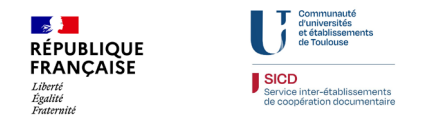

# II – Initier une demande dans Cidemis

## Demande de création (pour les bibliothèques non-déployées dans le Sudoc)

Conditions préalables :

- Vérifier dans les différents catalogues (<u>Sudoc</u>, <u>BnF</u>, <u>portail ISSN</u>) que la notice n'existe pas déjà.
- Si aucune notice ne correspond au périodique à signaler, on peut initier la demande.

Formulaire de création :

- Menu latéral > « Nouvelle demande »
- Renseigner le titre du périodique

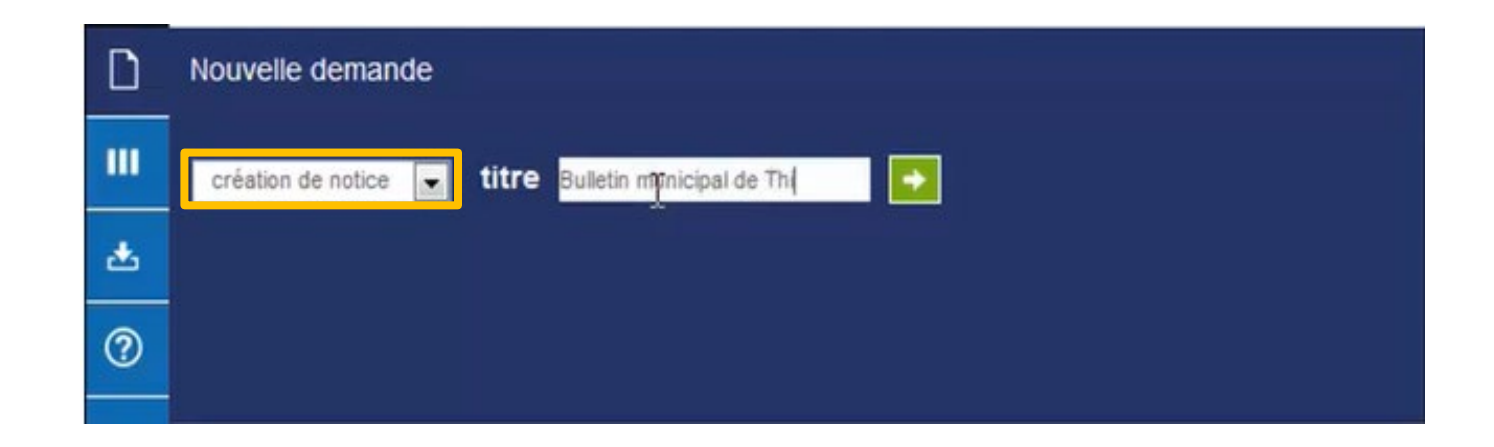

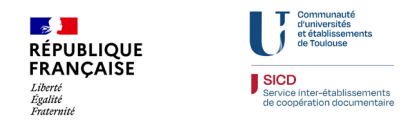

#### Formulaire de création de notice

Compléter le formulaire :

- Joindre les justificatifs
- Ajouter un commentaire (toutes informations pertinentes)
- Valider la demande

| Informations sur la demande                   | 2  |
|-----------------------------------------------|----|
| Date de création : 11-09-2015                 | *u |
| Date de modification :                        |    |
| Créateur de la demande : KATTIALYN GOSSIAUX   |    |
| Rôle du créateur de la demande : Catalogueur  |    |
| Informations sur la notice                    |    |
| Titre : Bulletin municipal de Thiers          |    |
| Commentaires                                  |    |
| Tapez votre commentaire ici                   |    |
|                                               |    |
|                                               |    |
|                                               |    |
|                                               |    |
| Justificatif(s)                               |    |
| Parcourir Aucun fichier sélectionné. Supprime | r  |
|                                               |    |
| Ajouter justificatif                          |    |
|                                               |    |
|                                               |    |

Formulaire de demande de Création de notice

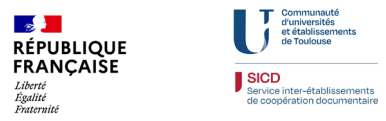

# II – Initier une demande dans Cidemis

## Demande de numérotation (pour les bibliothèques déployées dans le Sudoc)

Conditions préalables :

- Vérifier dans les différents catalogues (<u>Sudoc</u>, <u>BnF</u>, <u>portail ISSN</u>) que la notice n'existe pas déjà.
- Si aucune notice ne correspond au périodique à signaler, <u>il faut créer la notice dans le Sudoc</u> puis faire la demande dans Cidemis (NB : c'est le CR qui ajoute le titre clé/zone 530).

Formulaire de création :

- Menu latéral > « Nouvelle demande »
- Renseigner le PPN de la notice créée

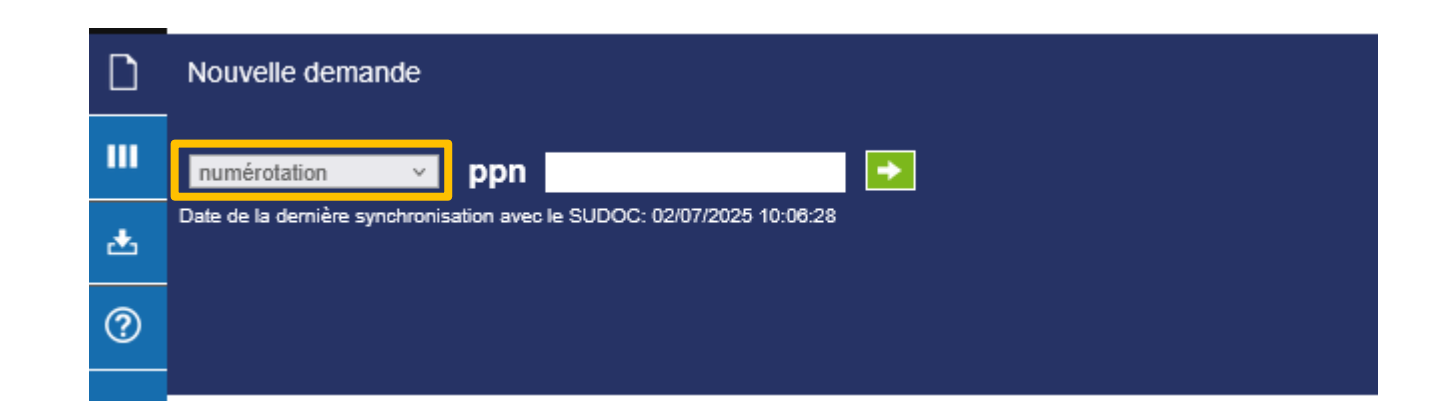

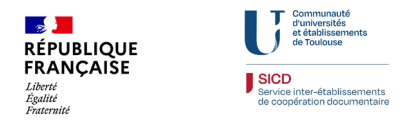

# II – Initier une demande dans Cidemis

#### Formulaire de numérotation de notice

- D'abord, une fenêtre de dialogue s'ouvre pour vérifier qu'il s'agit de la bonne notice.
- Compléter le formulaire :
- Joindre les justificatifs
- Ajouter un commentaire (toutes informations pertinentes)
- Valider la demande

| Informat                                                                          | ions sur la demande                                                                                                    |
|-----------------------------------------------------------------------------------|----------------------------------------------------------------------------------------------------|
| Etat de la c<br>Date de cr<br>Date de m<br>RCR dema<br>Créateur o<br>Rôle du cr   | demande : A valider par le catalogueur<br>réation : 06-03-2015<br>iodification :<br>indeur : 212312102<br>de la demande : Nom Prénom<br>réateur de la demande : Catalogueur |
| Informati                                                                         | ions sur la notice                                                                                                    |
| Ppn de la<br>Type de de<br>Type de re<br>Titre : Cuis<br>Pays de pu<br>Date de pu | notice concernée : 146433157<br>ocument : Ab<br>essource continue : périodique<br>sine du sud<br>ublication : FR<br>ublication : 2010-20XX                                  |
| Commer                                                                            | ntaires                                                                                                    |
| Tapez votr                                                                        | e commentaire ici                                                                                                    |
|                                                                                   |                                                                                                    |
| Justificat                                                                        | tif(s)                                                                                                    |
| Parcourin                                                                         | Aucun fichier sélectionné. Supprimer                                                                                                    |
| Aiouter i                                                                         | ustificatif                                                                                                    |

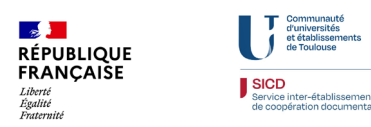

#### Demande de correction

Conditions préalables :

- <u>La notice à corriger doit être une notice ISSN</u>: Elle doit comporter les zones UNIMARC 011 (numéro ISSN), 035 (identifiant de la notice d'un autre système), 801 (source du catalogage), 802 (Centre ISSN). Une notice créée par le CR ne comportera aucune de ces zones.
- Rappel : vous pouvez visualiser le code UNIMARC d'une ressource dans Colodus !
- Les zones à corriger doivent être sous autorité ISSN
- Liste exhaustive des zones dans le <u>Guide Méthodologique de l'ABES</u>

Formulaire de correction :

- Menu latéral > « Nouvelle demande »
- Renseigner le PPN du périodique

20

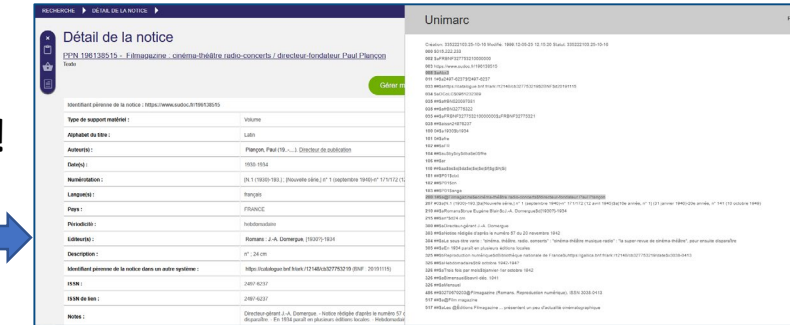

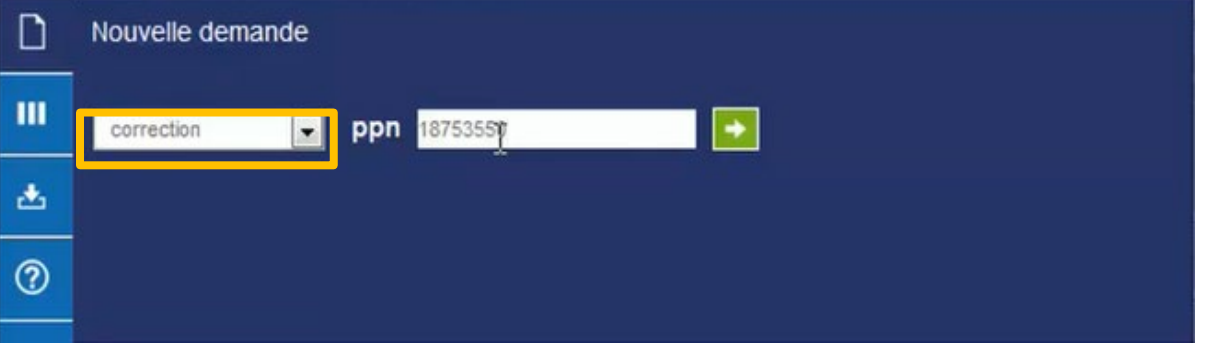

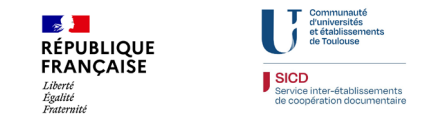

L'application vérifie si la notice indiquée est bien celle que vous recherchez.

Si oui, elle ouvre le formulaire de correction.

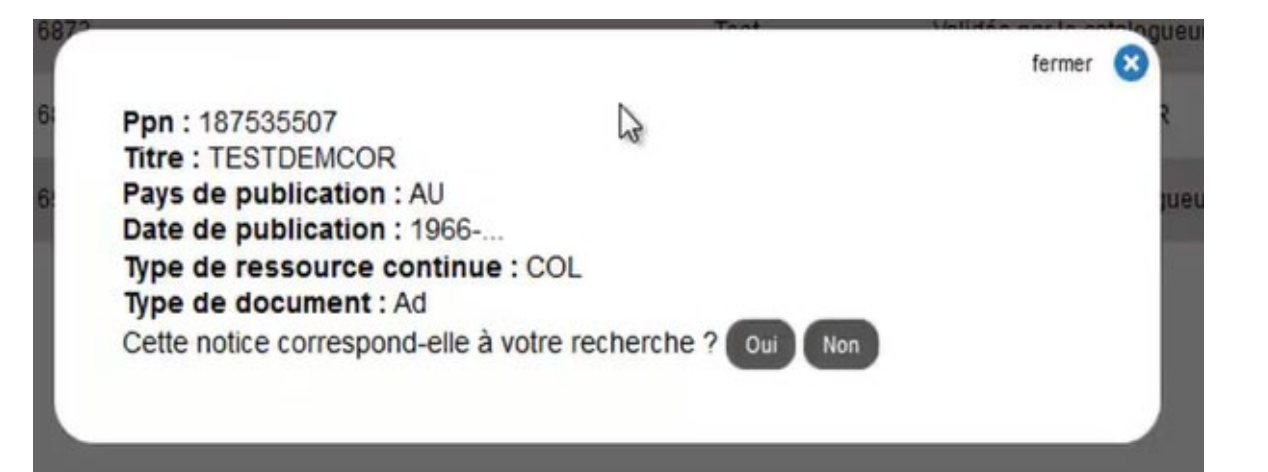

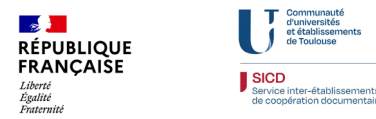

# II – Initier une demande dans Cidemis

#### Formulaire de correction de notice

Compléter le formulaire :

- Renseigner la zone UNIMARC correspondant à l'information à modifier (menu déroulant et descriptions)
- Même démarche que pour la création

| Informations sur la demánde                                                                 |  |
|---------------------------------------------------------------------------------------------|--|
| Etat de la demande : A valider par le catalogueur                                           |  |
| Date de creation : 14-09-2015                                                               |  |
| RCR demandeur : 341720001                                                                   |  |
| Créateur de la demande : KATTIALYN GOSSIAUX<br>Rôle du créateur de la demande : Catalogueur |  |
| Informations sur la notice                                                                  |  |
| Ppn de la notice concernée : 187535507                                                      |  |
| Type de document : Ad                                                                       |  |
| Type de ressource continue : COL                                                            |  |
| ISSN - 1024-6606                                                                            |  |
| Pays de publication : AU                                                                    |  |
| Date de publication : 1966                                                                  |  |
| Zone concernée                                                                              |  |
| <b>•</b>                                                                                    |  |
|                                                                                             |  |
| Commentaires                                                                                |  |
| Tapez votre commentaire ici                                                                 |  |
|                                                                                             |  |
|                                                                                             |  |
|                                                                                             |  |
|                                                                                             |  |
| lustificatif(a)                                                                             |  |
| Justincatii(s)                                                                              |  |
| Parcourir Aucun fichier sélectionné. Supprimer                                              |  |

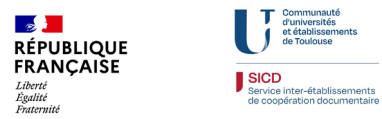

# III FAIRE LE SUIVI DE SES DEMANDES DANS CIDEMIS

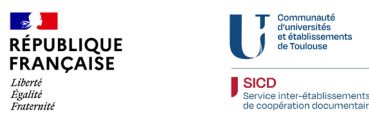

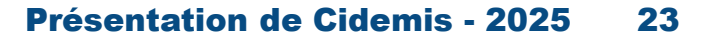

La demande effectuée est apparait désormais dans le tableau de bord. Plusieurs possibilités :

- Demande acceptée
- Demande refusée
- Demande en attente de précision

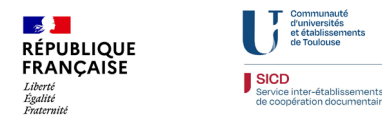

#### **Demande acceptée**

| Date de publication 🝦 | Etat 💠                                   | Nº CR 💠  | Numéro ISSN 💠 | Numéro demande 🝦 | PPN 💠     | Pays 💠 | RCR demandeur 💠 | Statut de vie 🍦 | Titre 💠       | Type de demande 🍦 | Type de 🔶  | Type de support 💠 | Action  |
|-----------------------|------------------------------------------|----------|---------------|------------------|-----------|--------|-----------------|-----------------|---------------|-------------------|------------|-------------------|---------|
| Date de publication   | Tous ~                                   | iq_N° CR | Numéro ISSN   | Numéro demande   | EQ. PPN   | Tous ~ | RCR demandeur   | Tous v          | Titre         | Tous v            | Tous ~     | Tous ~            |         |
| 1950-1951             | Traitement terminé -<br>demande acceptée | 46       | 3095-4320     | 171259           | 285396919 | FR     | 654405102       | Mort            | Notre Bigorre | NUM               | Périodique | Imprimé           | / 🗏 / 🗗 |

- Statut « Traitement terminé demande acceptée »
- Cocher « Demandes terminées » pour la faire apparaitre dans le tableau de bord
- Si c'est un demande de numérotation, elle porte désormais un numéro ISSN
- La notice est mise à jour dans le portail ISSN et redescend dans le Sudoc pour remplacer l'ancienne version

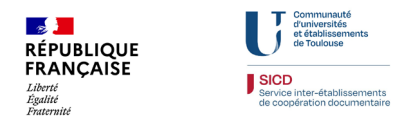

#### Demande refusée

| Date de publication 🝦 | Etat 💠                                  | Nº CR 🍦 | Numéro ISSN 🝦 | Numéro demande 🝦 | PPN 💠     | Pays 💠 | RCR demandeur 🝦 | Statut de vie 🝦 | Titre 💠                    | Type de demande 🝦 | Type de 🔶                     | Type de support 🝦 | Action  |
|-----------------------|-----------------------------------------|---------|---------------|------------------|-----------|--------|-----------------|-----------------|----------------------------|-------------------|-------------------------------|-------------------|---------|
| Date de publication   | Traitement terminé 🗸                    | R N° CR | Numéro ISSN   | Numéro demande   | EQ. PPN   | FR v   | RCR demandeur   | Tous v          | iq Titre                   | Tous v            | Tous v                        | Tous v            |         |
| 2024                  | Traitement terminé -<br>demande refusée | 46      |               | 170124           | 283318023 | FR     | 315552104       | Vivant          | Des (très) bien<br>classés | NUM               | Collection de<br>monographies | Imprimé           | 1 🖲 / 🖻 |

- Statut « Traitement terminé demande refusée »
- Cocher « Demandes terminées » pour la faire apparaitre dans le tableau de bord
- Notification de refus par mail et invitation à consulter le motif de refus (les centres ISSN mettent toujours un commentaire justifiant leur refus)
- Décider de la marche à suivre avec le CR (suppression de la notice, conservation comme notice de gestion, création d'une nouvelle demande...)

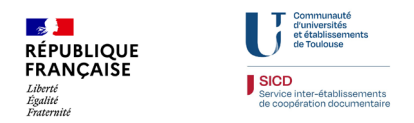

#### Demande en attente de précisions

| Date de publication 🝦 | Etat 💠                                       | Nº CR 💠  | Numéro ISSN 💡 | Numéro demande 🝦 | PPN 💠     | Pays 💠 | RCR demandeur 🗳 | Statut de vie 🝦 | Titre 💠  | Type de demande 🝦 | Type de 🕴  | Type de support 👙 | Action |
|-----------------------|----------------------------------------------|----------|---------------|------------------|-----------|--------|-----------------|-----------------|----------|-------------------|------------|-------------------|--------|
| Date de publication   | En attente de préci v                        | ⊡Q N° CR | Numéro ISSN   | Numéro demande   | R PPN     | FR v   | RCR demandeur   | Tous v          | Titre    | Tous v            | Tous ~     | Tous v            |        |
| 1996                  | En attente de<br>précision du<br>catalogueur | 46       | 1274-3356     | 165825           | 040497763 | FR     | 315552107       | Vivant          | Sociétal | COR               | Périodique | Imprimé           | / 🗏 /  |

- Statut « En attente de précision du catalogueur »
- Notification par mail
- Répondre en fonction des informations réclamées par le centre ISSN et le CR.
- Ne pas oublier de valider la demande

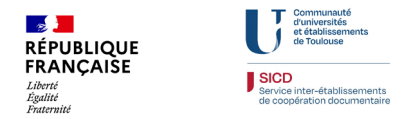

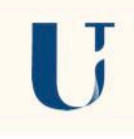

# CONCLUSION

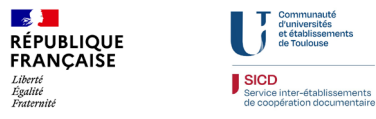

## Conclusion

#### Particularité : les demandes vers l'étranger

- Peuvent durer plus longtemps (le centre ISSN France met en moyenne 24h à répondre)
- Certains pays ne traitent aucune demande (Suisse, Chine) ou certains types de demande (la Grande-Bretagne et le Mexique ne numérotent pas les collections de monographie)

#### Perspectives liées au nouveau Sudoc et à la réforme du Sudoc PS

- Les demandes de créations et de correction émanant des non-déployés pourraient être restreintes aux titres devant intégrer un PCPP et être prises en charge par le nouveau pilote du plan
- L'ABES resterait en support

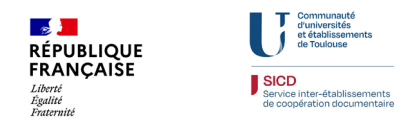

- > Ce diaporama est disponible avec tous les autres supports de formation du CR 46 sur la page web « <u>Se former</u> »
- La capsule vidéo dédiée à la présentation de Cidemis pour les bibliothèques non-déployées est à visualiser sur la plateforme <u>Callisto</u> de l'ABES

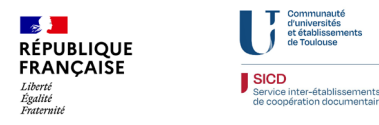

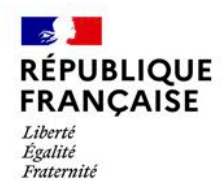

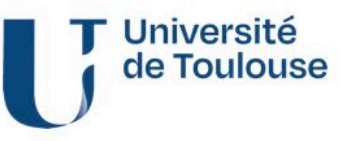

# Merci de votre attention !

cr46-midi-pyrenees@univ-toulouse.fr